# Outlook'ta Gruplara Nasıl Mail Gönderilir.

Bilgisayarınızdan herhangi bir gruba mail atarken aşağıdaki yöntemleri izlemeniz gerekmektedir.

### Şekil.1

Bilgisayarımızda bulunan **Outlook simgesini** çift tıklayarak açıyoruz ve açıldıktan sonra sol üst köşede bulunan **Yeni E-posta** sekmesine tıklıyoruz.

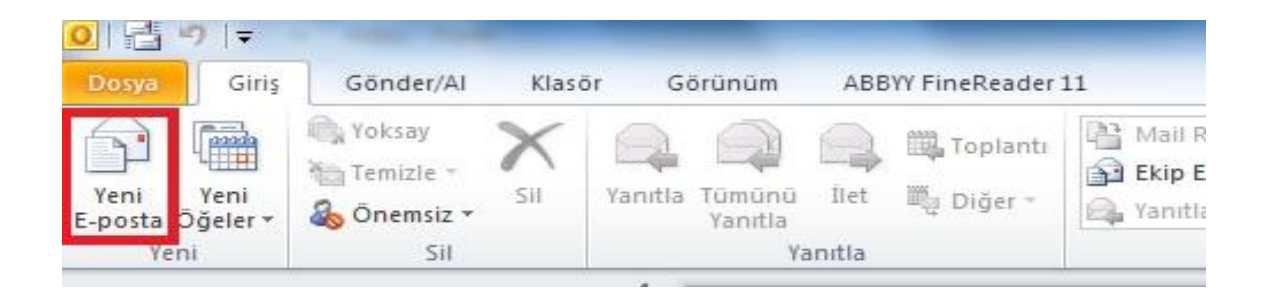

#### Şekil.2

Yeni E-posta sekmesine bastığımızda önümüze gelen ekranda Kime sekmesine tıklıyoruz.

| sə 🖌 🖷   | 월 🛃 🔊 (박 🍝 🗇 🖛 🕬 🖛                     |                                                                      |                      |                                 | Adsız - İleti (HTML) |      |                                                         |                         |  |
|----------|----------------------------------------|----------------------------------------------------------------------|----------------------|---------------------------------|----------------------|------|---------------------------------------------------------|-------------------------|--|
| Dosya    | İleti Ekle                             | Seçenekler Metni Biçiml                                              | endir Gözden Geçi    | r                               |                      |      |                                                         |                         |  |
| Yapıştır | 6 Kes<br>🗎 Kopyala<br>🌶 Biçim Boyacısı | •         •         А́ А́           К Т А         Ф? - А -         І | │⊟╶───│──<br>⋶⋽⋽⋽│⋭⋭ | Adres Adları<br>Defteri Denetle | Dosya<br>Ekle Ekle * | İmza | ♥ İzle ▼<br>9 Yüksek Önem Düzeyi<br>↓ Düşük Önem Düzeyi | <b>R</b><br>Yakınlaştır |  |
| P        | ano 🖓                                  | Temel Metin                                                          | 5                    | Adlar                           | Ekle                 |      | Etiketler 🗔                                             | Yakınlaştır             |  |
|          | Kime                                   | 8                                                                    |                      |                                 |                      |      |                                                         |                         |  |
| Gönder   | Bilgi                                  |                                                                      |                      |                                 |                      |      |                                                         |                         |  |
|          | Gizli                                  |                                                                      |                      |                                 |                      |      |                                                         |                         |  |
|          | Konu:                                  |                                                                      |                      |                                 |                      |      |                                                         |                         |  |

Şekil.3

**Kime** sekmesine tıkladıktan sonra önümüze gelen ekranda resimde kırmızı işaretlerle gösterdiğimiz gibi **Adres Defteri** kısmından **All Groups** tıklıyoruz.

|                       | Git       | All Users - ali akca              | n@uskudar.edu.tr      | Gelismis Bul |  |
|-----------------------|-----------|-----------------------------------|-----------------------|--------------|--|
|                       |           | ali.akcan@uskudar                 | Conum                 |              |  |
| Adı                   | Unvan     | n Kişiler                         |                       |              |  |
| 🚳 A. Furkan Tarhan    | Müteve    | Onerilen Kişiler<br>Kişiler (Cen) |                       |              |  |
| 🔱 A. Vahap İyidoğan   | İş Yeri H | Önerilen Kişiler (                | 1                     |              |  |
| 💈 Abdulkadir Ertas    | Araştırı  | All Users                         | 0.8                   |              |  |
| 8 Abulfaz Suleymanov  | Öğretin   | Genel Adres List                  |                       |              |  |
| 💈 Adem Solak          |           | All Contacts                      |                       |              |  |
| 8 Administrator       |           | All Groups                        |                       |              |  |
| 8 Ahmet Emre Sargin   | Psikiyat  | All Rooms                         |                       |              |  |
| Ahmet Erizmez         |           | All Users                         |                       |              |  |
| 8 Ahmet Muhtar Şengül | ÖĞRET     | In oreal                          | VETO 100 66 66        | -            |  |
| 8 Ahmet Yosmaoğlu     | Psikiyat  | ri Uzmanı                         | 0216 633 0633         |              |  |
| 8 Ali Akcan           | Bilgi Tel | knolojileri Uzm.                  | 0216 400 22 22 - 1912 | -            |  |
| ۲ II                  | 1         | <u></u>                           | 0010 100 00 00        | •            |  |
| Kime >                |           |                                   |                       |              |  |
|                       |           |                                   |                       |              |  |
| Bilgi ->              |           |                                   |                       |              |  |
| Citlins               |           |                                   |                       |              |  |

## Şekil.4

Resimde görüldüğü gibi **All Groups** sekmesini tıkladığımızda oluşturulmuş olan mail grouplarını göreceksiniz. Buradan mail göndermek istediğiniz **grubun üzerinde çift tıklayınız** yada **üzerine gelip tek** tıkladıktan sonra **Kime** kısmını tıklayarak seçim yapmış olup tamam diyebilirsiniz.

|                                                                                                    |              | All Groups - ali akcan@uskudar edu tr |             |  |  |
|----------------------------------------------------------------------------------------------------|--------------|---------------------------------------|-------------|--|--|
|                                                                                                    | Air Groups - | all.akcarr@uskuuar.euu.u              | Genşmiş bür |  |  |
| Adı                                                                                                    | Unvan        | İş Telefonu                           | Konum       |  |  |
| <ul> <li>Bağımlılık Mail Grub</li> <li>Bağımlılık Mail Grub</li> <li>basvuru</li> <li>bilgi</li> <li>bilgisayar</li> <li>bilimselsosyalkurul</li> <li>Bireysel Rehabilitas</li> <li>bivomubandislik</li> </ul> | yon Mod      |                                       |             |  |  |
| S bt                                                                                                    |              |                                       |             |  |  |
| 🍰 butcekomisyonu                                                                                                    |              |                                       |             |  |  |
| 1 p                                                                                                    | ш            |                                       | *           |  |  |
| Kime -> bt                                                                                                    |              |                                       |             |  |  |
| Turne                                                                                                    |              |                                       |             |  |  |
| Bilgi ->                                                                                                    |              |                                       |             |  |  |

#### Şekil.5

Bu yapılan işlemler sonucu **Yeni E-posta** Sekmesinde Seçmiş olduğunuz mail grubu **Kime** sekmesine gelmiştir.

Aynı İşlemleri Bilgi kısmı içinde yapabilirsiniz.

| 1 3 7      | 0 + 4                           | -                                                                                                    |                                               | Adsız - İleti (HTML)        |                                                                                     |                         |  |  |
|------------|---------------------------------|----------------------------------------------------------------------------------------------------|-----------------------------------------------|-----------------------------|-------------------------------------------------------------------------------------|-------------------------|--|--|
| Dosya      | İleti Ekl                       | e Seçenekler Metni Biçimlendir                                                                          | Gözden Geçir                                  |                             |                                                                                     |                         |  |  |
| lapıştır 🖋 | Kes<br>Kopyala<br>Biçim Boyacıs | Calibri (Goi $\cdot$ 11 $\cdot$ A $^{\star}$ $\stackrel{!}{=}$<br>K T A $^{\diamond}$ $\stackrel{!}{=}$ | · 號 · 》<br>■ 译辞 Adres Adlar<br>Defteri Denetl | Dosya Öğe İmza<br>Ekle Ekle | <ul> <li>♥ İzle ▼</li> <li>Ŷüksek Önem Düzeyi</li> <li>Düşük Önem Düzeyi</li> </ul> | <b>Q</b><br>Yakınlaştır |  |  |
| Pan        | <b>0</b> î                      | Temel Metin                                                                                             | r₃ Adlar                                      | Ekle                        | Etiketler 🖓                                                                         | Yakınlaştır             |  |  |
|            | Kime                            | ⊞ <u>bt</u>                                                                                             |                                               |                             |                                                                                     |                         |  |  |
| Gönder     | Bilgi                           |                                                                                                    |                                               |                             |                                                                                     |                         |  |  |
|            | Gizli                           |                                                                                                    |                                               |                             |                                                                                     |                         |  |  |
|            | Konu:                           |                                                                                                    |                                               |                             |                                                                                     |                         |  |  |

## Şekil.6

Seçmiş olduğunuz Groups **Kime** kısmına geldiğinde group'un başında bulunan **+ ikonuna** basarak **group'ta kimlerin olup olmadığını kontrol edebilir siz. Yada buradan kişi ekleyip çıkartabilirsiniz.** 

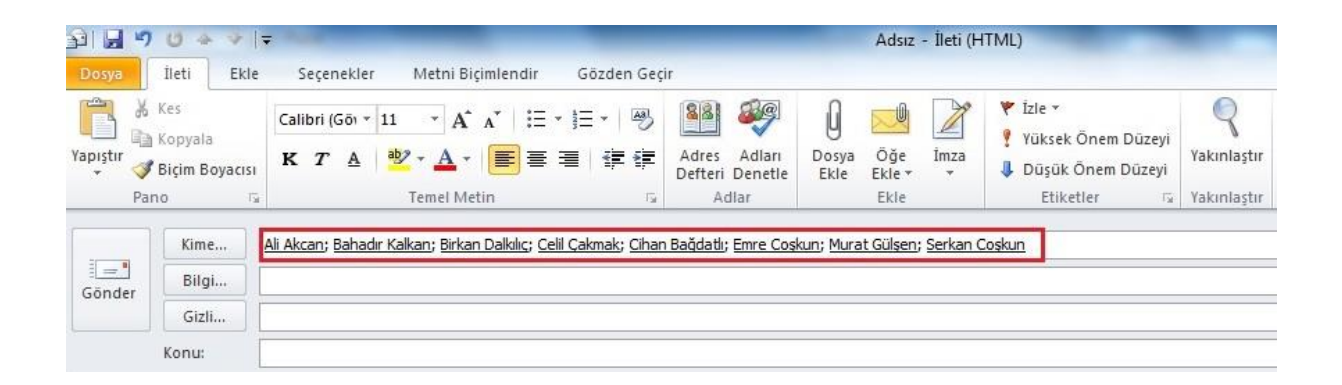

**Not=>** Eğer **Bilgi** olarak group'a mail atmak istiyor iseniz aynı işlemler **Bilg**i sekmesi içinde geçerlidir.

Kolay gelsin.

Sorularınız için <u>bt@uskudar.edu.tr</u> adresine mail gönderebilirsiniz.